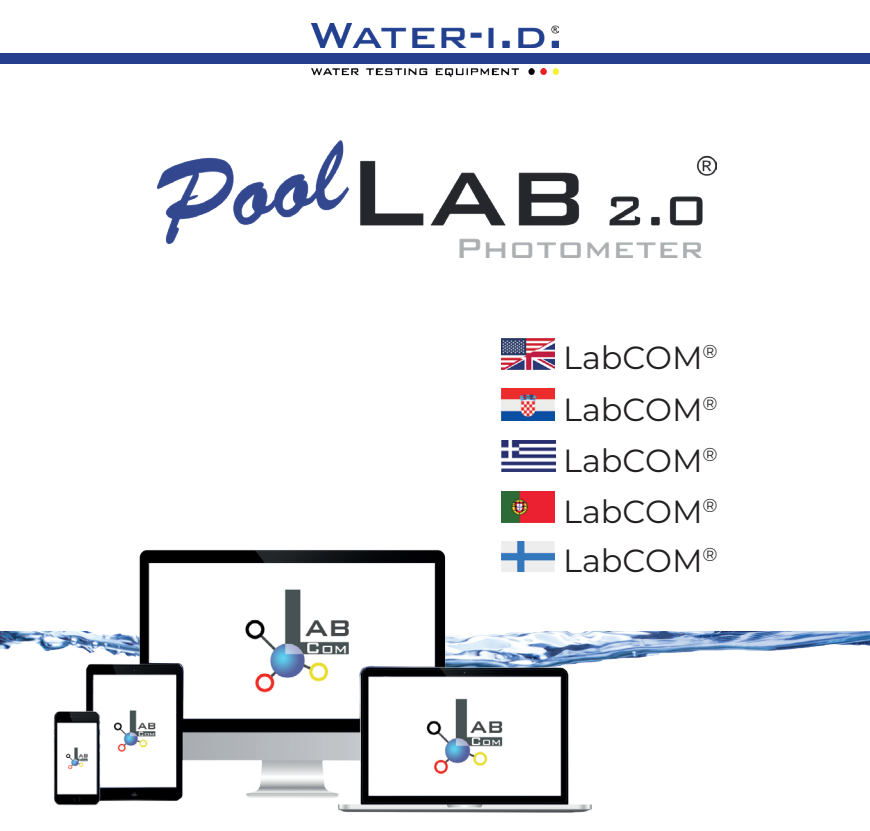

V10 | V1

## POOLLAB 2.0<sup>®</sup> YOUTUBE CHANNEL

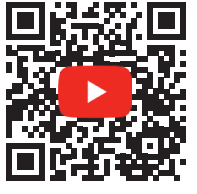

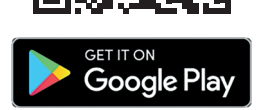

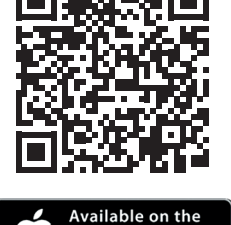

**App Store** 

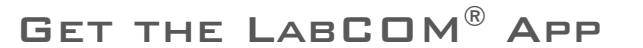

### LabCOM<sup>®</sup>-Cloud

| Connect PoolLab 2.0° with the LabCOM® App   Povežite PoolLab 2.0° s LabCOM® aplikacijom  <br>Συνδέστε το PoolLab 2.0° με την εφαρμογή LabCOM® App   Conectar o PoolLab 2.0° com a<br>aplicação LabCOM®   Yhdistã PoolLab 2.0° LabCOM®-sovelluksen kanssa   | 10 |
|----------------------------------------------------------------------------------------------------|----|
| Setting up WiFi on the PoolLab 2.0®   Postavljanje WiFi-a na PoolLab 2.0®  <br>Ρύθμιση του WiFi στο PoolLab 2.0®   Configurar o WiFi no PoolLab 2.0®  <br>WiFi:n määrittäminen PoolLab 2.0® -laitteeseen                                                   | 15 |
| Set up Cloud on the PoolLab 2.0°   Postavite Cloud na PoolLab 2.0°  <br>Ρύθμιση του Cloud στο PoolLab 2.0°   Configurar a nuvem no PoolLab 2.0°  <br>Pilvipalvelun määrittäminen PoolLab 2.0° -laitteessa                                                  | 19 |
| Transferring Measurement Sources to PoolLab 2.0®   Prijenos mjernih izvora u<br>PoolLab 2.0®   Μεταφορά πηγών μέτρησης στο PoolLab 2.0®   Transferência de fontes de<br>medição para o PoolLab 2.0®   Mittauslähteiden siirtäminen PoolLab 2.0® -ohjelmaan | 23 |
| Send Measurements to the Cloud   Pošaljite mjerenja u oblak  <br>Αποστολή μετρήσεων στο Cloud   Enviar medições para a nuvem  <br>Lähetä mittaukset pilvipalveluun                                                                                         | 27 |
| Update   Ažurirati   Ενημέρωση   Atualização   Päivitys                                                                                                    | 30 |

## LabCOM<sup>®</sup>-Cloud

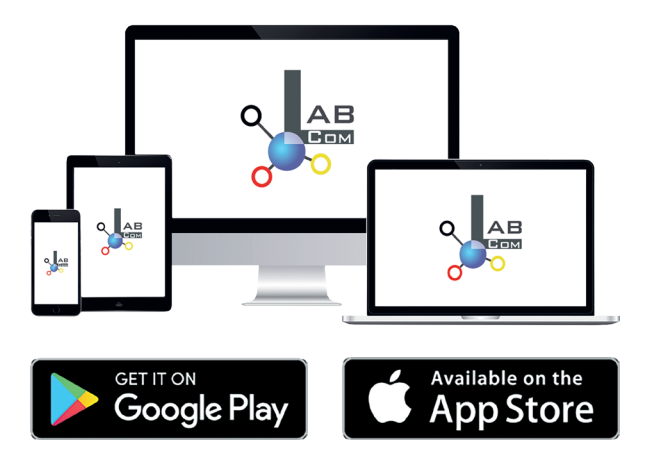

The LabCOM® family includes a LabCOM® smartphone app for Android and iOS, LabCOM® software for Windows® and a LabCOM® web app (browser), all connected and synchronised with the LabCOM® cloud.

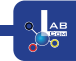

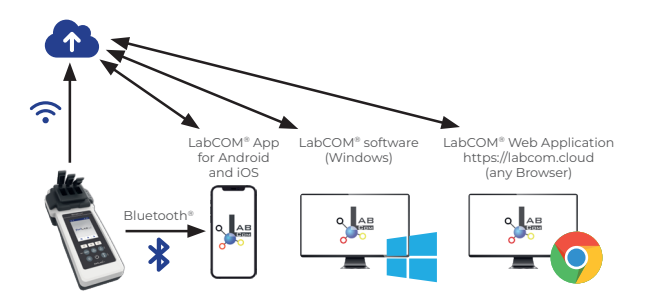

|     | Register in the free LabCOM <sup>®</sup> cloud via the LabCOM <sup>®</sup> app, the LabCOM <sup>®</sup> software<br>or the LabCOM <sup>®</sup> website ( <u>https://labcom.cloud</u> ) in less than 1 minute. This activates<br>the automatic synchronisation of measurement results, measurement sources and<br>water care products between the PoolLab 2.0 <sup>®</sup> , the LabCOM <sup>®</sup> app, the LabCOM <sup>®</sup><br>software and the LabCOM <sup>®</sup> website.                                           |
|-----|----------------------------------------------------------------------------------------------------|
| **  | Registrirajte se u besplatnom oblaku LabCOM® putem aplikacije LabCOM®, softvera<br>LabCOM® ili web stranice LabCOM® ( <u>https://labcom.cloud</u> ) za manje od 1 minute. Ovo<br>aktivira automatsku sinkronizaciju rezultata mjerenja, izvora mjerenja i proizvoda<br>za njegu vode između PoolLab 2.0®, aplikacije LabCOM®, softvera LabCOM® i web<br>stranice LabCOM®.                                                                                                    |
| :== | Εγγραφείτε στο δωρεάν νέφος LabCOM <sup>®</sup> μέσω της εφαρμογής LabCOM <sup>®</sup> , του λογισμικού<br>LabCOM <sup>®</sup> ή της ιστοσελίδας LabCOM <sup>®</sup> ( <u>https://labcom.cloud</u> ) σε λιγότερο από 1 λεπτό.<br>Έτσι ενεργοποιείται ο αυτόματος συγχρονισμός των αποτελεσμάτων μέτρησης, των πηγών<br>μέτρησης και των προϊνότων φροντίδας νερού μεταξύ του PoolLab 2.0 <sup>®</sup> , της εφαρμογής<br>LabCOM <sup>®</sup> , του λογισμικού LabCOM <sup>®</sup> και της ιστοσελίδας LabCOM <sup>®</sup> . |
| ۲   | Registe-se na nuvem LabCOM® gratuita através da aplicação LabCOM®, do software<br>LabCOM® ou do sítio Web LabCOM® ( <u>https://labcom.cloud</u> ) em menos de 1 minuto.<br>Isto ativa a sincronização automática de resultados de medição, fontes de medição<br>e produtos de cuidados da água entre o PoolLab 2.0®, a aplicação LabCOM®, o<br>software LabCOM® e o sítio Web LabCOM®.                                                                                                    |
| +   | Rekisteröidy ilmaiseen LabCOM®-pilveen LabCOM®-sovelluksen,<br>LabCOM®-ohjelmiston tai LabCOM®-verkkosivuston ( <u>https://labcom.cloud</u> )<br>kautta allel ninuutissa. Tämä aktivoi mittaustulosten, mittauslähteiden<br>ja vedenhoitotuotteiden automaattisen synkronoinnin PoolLab 2.0®:n,<br>LabCOM®-sovelluksen, LabCOM®-ohjelmiston ja LabCOM®-sivuston välillä.                                                                                                    |

|   | App (Android, iOS, Windows) and web end (all browsers) are almost identically<br>structured, intuitive to use and, above all, free of charge for the user.<br>In addition to creating sampling points and managing the measurement<br>results, you can also store your own, individual chemicals and calculate dosing<br>recommendations.                                                                              |
|---|----------------------------------------------------------------------------------------------------|
|   | Aplikacija (Android, iOS, Windows) i web kraj (svi preglednici) gotovo su identično<br>strukturirani, intuitivni za korištenje i, prije svega, besplatni za korisnika.<br>Osim stvaranja točaka uzorkovanja i upravljanja rezultatima mjerenja, također<br>možete pohraniti vlastite, pojedinačne kemikalije i izračunati preporuke za doziranje.                                                                      |
|   | Η εφαρμογή (Android, iOS, Windows) και το web end (όλα τα προγράμματα περιήγησης) είναι<br>σχεδόν πανομοιότυπα δομημένα, διαισθητικά στη χρήση και, πάνω απ' όλα, δωρεάν για τον<br>χρήστη.<br>Εκτός από τη δημιουργία σημείων δειγματοληψίας και τη διαχείριση των αποτελεσμάτων των<br>μετρήσεων, μπορείτε επίσης να αποθηκεύσετε τις δικές σας, ατομικές χημικές ουσίες και να<br>υπολογίσετε συστάσεις δοσολογίας. |
| ۲ | A aplicação (Android, iOS, Windows) e a versão web (todos os browsers) têm uma<br>estrutura quase idêntica, são intuitivas e, acima de tudo, gratuitas para o utilizador.<br>Para além de criar pontos de amostragem e gerir os resultados das medições,<br>pode também armazenar os seus próprios produtos químicos individuais e calcular<br>recomendações de dosagem.                                               |
| + | Sovellus (Android, iOS, Windows) ja verkkopääte (kaikki selaimet) ovat rakenteeltaan<br>lähes identtisiä, intuitiivisia käyttää ja ennen kaikkea käyttäjälle maksuttomia.<br>Näytteenottopisteiden luomisen ja mittaustulosten hallinnan lisäksi voit tallentaa<br>omia, yksilöllisiä kemikaaleja ja laskea annostelusuosituksia.                                                                                      |

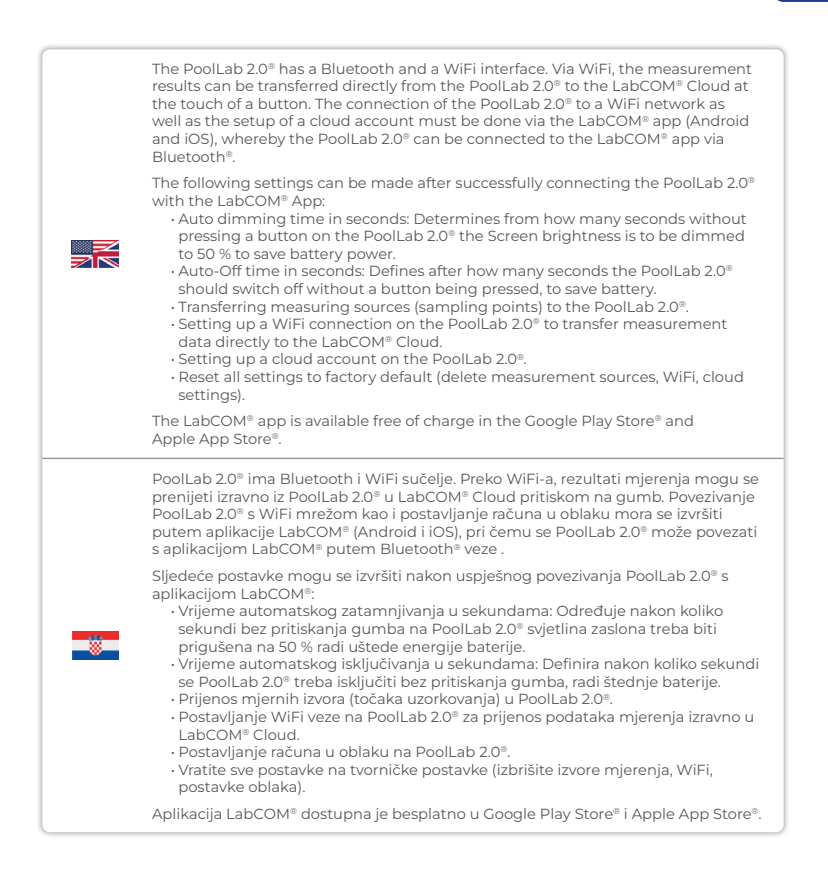

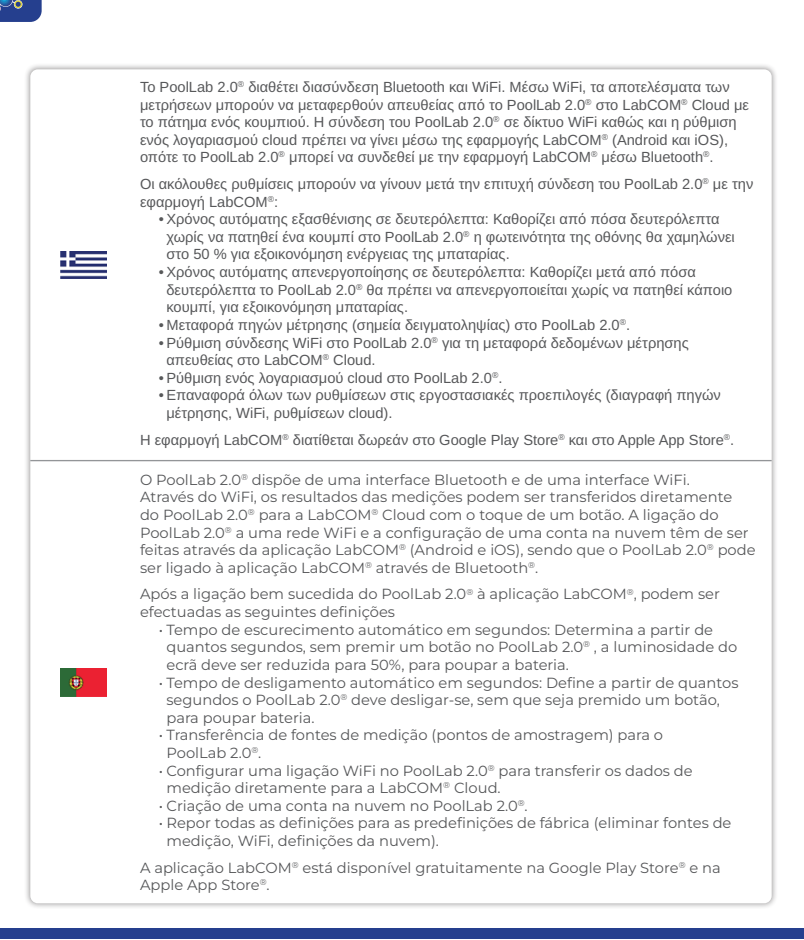

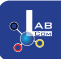

|   | PoolLab 2.0 <sup>®</sup> :ssä on Bluetooth- ja WiFi-liitäntä. WiFi:n kautta mittaustulokset<br>voidaan siirtää suoraan PoolLab 2.0 <sup>®</sup> :sta LabCOM® Cloudiin napin painalluksella.<br>PoolLab 2.0 <sup>®</sup> :n liitäminen WiFi-verkkoon sekä pilvitilin määrittäminen on tehtävä<br>LabCOM®-sovellukseen (Android ja iOS) kautta, jolloin PoolLab 2.0® voidaan liittää<br>LabCOM®-sovellukseen Bluetooth®:n kautta.                                                                                                    |
|---|----------------------------------------------------------------------------------------------------|
| + | <ul> <li>Seuraavat asetukset voidaan tehdä, kun PoolLab 2.0° on onnistuneesti yhdistetty<br/>LabCOM®-sovellukseen:</li> <li>Automaattinen himmennysaika sekunteina: Määrittää, kuinka monen sekunnin<br/>kuluttua ilman PoolLab 2.0° -laitteen painikkeen painamista näytön kirkkaus<br/>himmenee 50 %:lin akun virran säästämiseksi.</li> <li>Automaattinen bammutusaika sekunteina: Määrittää, kuinka monen sekunnin<br/>kuluttua PoolLab 2.0° -laitteen on sammuttava ilman painikkeen painamista<br/>akun säästämiseksi.</li> <li>Mittauslähteiden (näytteenottopisteiden) siirtäminen PoolLab 2.0° -laitteeseen.</li> <li>WiFi-yhteyden määrittäminen PoolLab 2.0° -laitteeseen mittaustietojen<br/>siirtämiseksi suoraan LabCOM® cloudin.</li> <li>Pilvitilin määrittäminen PoolLab 2.0° -laitteeseen.</li> <li>Kaikkien asetusten palauttaminen tehdasasetuksiin (mittauslähteiden, WiFi- ja<br/>pilviasetusten poistaminen).</li> <li>LabCOM®-sovellus on saatavilla ilmaiseksi Google Play Store®- ja Apple App Store®<br/>-kaupoista.</li> </ul> |

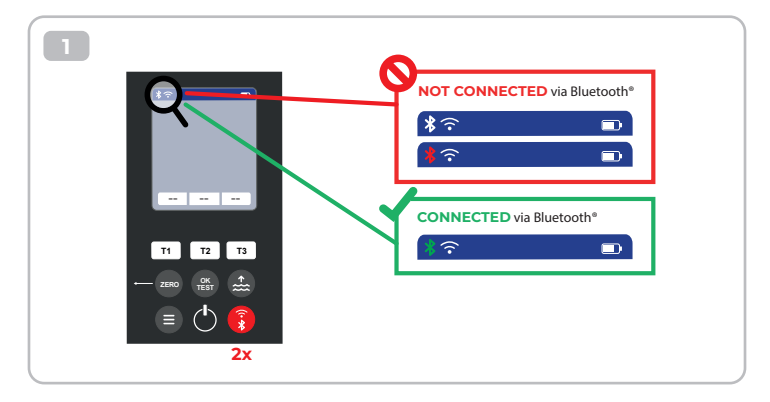

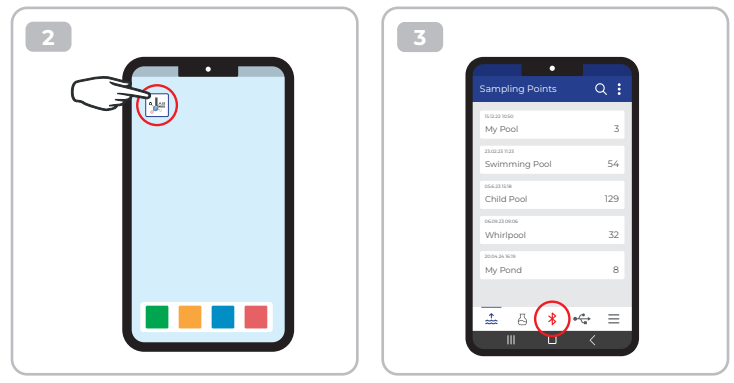

 4

 Connect

 i

 i

 i

 i

 i

 i

 i

 i

 i

 i

 i

 i

 i

 i

 i

 i

 i

 i

 i

 i

 i

 i

 i

 i

 i

 i

 i

 i

 i

 i

 i

 i

 i

 i

 i

 i

 i

 i

 i

 i

 i

 i

 i

 i

 i

 i

 i

 i

 i

 i

 i

 i

 i

 i

 i

 i

 i

 i

 i

 i

 i

 i

 i

 i

 i

 i
 </tr

| Ma Davias                                             | •                       | 20  |
|-------------------------------------------------------|-------------------------|-----|
| My Device                                             |                         | URC |
| Serial number<br>XXXXXXXXXXXXXXXXXXXXXXXXXXXXXXXXXXXX | Rattery Level<br>100 %  |     |
| Firmware<br>10                                        | Database Version<br>8   |     |
| Auto Dimming Seconds<br>60 🌮                          | Auto Off Seconds<br>300 | ß   |
| Sampling Points<br>1/20                               | Measurements            |     |
| Connected to WR<br>No Wifi set                        |                         | Þ   |
| Connected Cloud Account<br>No cloud-accou             | nt set                  | Þ   |
| 💾 Facto                                               | ory Reset               |     |
|                                                       | 0 4                     | ≡   |
|                                                       |                         |     |

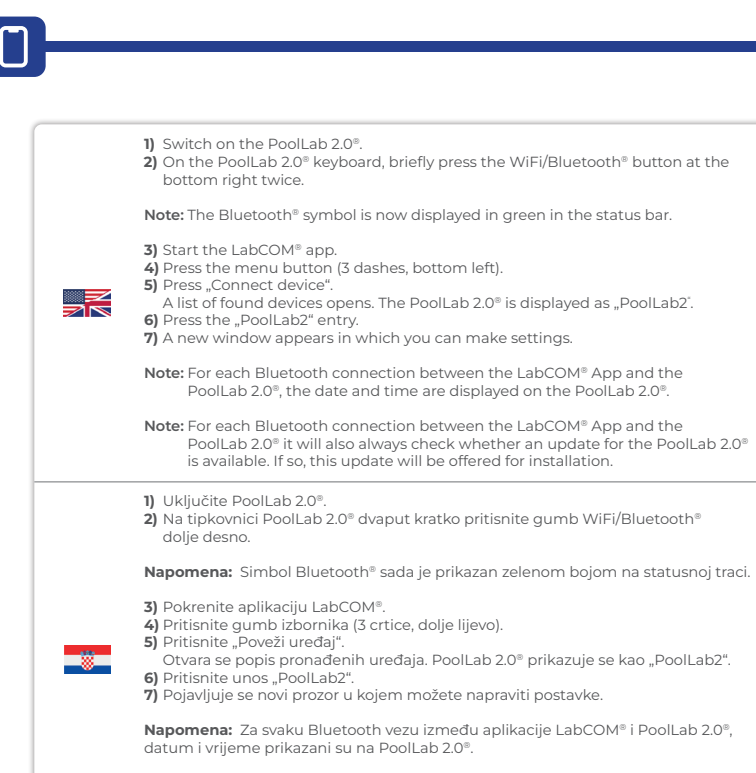

Napomena:Za svaku Bluetooth vezu između aplikacije LabCOM® i PoolLab 2.0® uvijek će se provjeravati je li dostupno ažuriranje za PoolLab 2.0®. Ako je tako, ovo će ažuriranje biti ponuđeno za instalaciju.

| • | <ol> <li>Ενεργοποιήστε το PoolLab 2.0°.</li> <li>Στο πληκτρολόγιο του PoolLab 2.0°, πατήστε για λίγο το κουμπί WiFi/Bluetooth® κάτω δεξιά δύο φορές.</li> <li>Σημείωση: Το σύμβολο Bluetooth® εμφανίζεται τώρα με πράσινο χρώμα στη γραμμή κατάστασης.</li> <li>Εκκινήστε την εφαρμογή LabCOM®.</li> <li>Πατήστε το κουμπί μενού (3 παύλες, κάτω αριστερά).</li> <li>Πατήστε το κουμπί μενού (3 παύλες, κάτω αριστερά).</li> <li>Πατήστε το κουμπί μενού (3 παύλες, κάτω αριστερά).</li> <li>Πατήστε το κουμπί μενού (3 παύλες, κάτω αριστερά).</li> <li>Πατήστε το κουμπί μενού (3 παύλες, κάτω αριστερά).</li> <li>Πατήστε το κουμπί μενού (3 παύλες, κάτω αριστερά).</li> <li>Πατήστε το κουμπί μενού (3 παύλες, κάτω αριστερά).</li> <li>Πατήστε το κουμπί «Σύνδεση συσκευής».</li> <li>Ανοίγει μια λίστα με τις συσκευές που έχουν βρεθεί. Το PoolLab 2.0® εμφανίζεται ως «PoolLab2».</li> <li>Εμφανίζεται ένα νέο παράθυρο στο ουποίο μπορείτε να κάνετε ρυθμίσεις.</li> </ol> |
|---|----------------------------------------------------------------------------------------------------|
|   | <b>Σημείωση:</b> Για κάθε σύνδεση Bluetooth μεταξύ της εφαρμογής LabCOM® App και του<br>PoolLab 2.0®, η ημερομηνία και η ώρα εμφανίζονται στο PoolLab 2.0®.                                                                                                    |
|   | Σημείωση: Για κάθε σύνδεση Bluetooth μεταξύ της εφαρμογής LabCOM® App και του<br>PoolLab 2.0® θα ελέγχεται επίσης πάντα αν υπάρχει διαθέσιμη ενημέρωση για το<br>PoolLab 2.0®. Εάν ναι, αυτή η ενημέρωση θα προσφέρεται για εγκατάσταση.                                                                                                    |
|   | <ol> <li>Ligar o PoolLab 2.0°.</li> <li>No teclado do PoolLab 2.0°, prima brevemente duas vezes o botão<br/>WiFi/Bluetooth® no canto inferior direito.</li> </ol>                                                                                                    |
|   | Nota: O símbolo Bluetooth® é agora apresentado a verde na barra de estado.                                                                                                    |
| U | <ol> <li>Inicie a aplicação LabCOM®.</li> <li>Prima o botão de menu (3 traços, em baixo à esquerda).</li> <li>Prima "Connect device" (Ligar dispositivo).<br/>Abre-se uma lista dos aparelhos encontrados. O PoolLab 2.0® é apresentado<br/>como "PoolLab2".</li> <li>Prima a entrada "PoolLab2".</li> <li>Aparece uma nova janela, na gual pode efetuar as configurações.</li> </ol>                                                                                                    |
|   | Nota: Para cada ligação Bluetooth entre a aplicação LabCOM® e o PoolLab 2.0®, a                                                                                                    |
|   | data e a nora sao apresentadas no PoolLab 2.0°. Nota: Em cada ligação Bluetooth entre a aplicação LabCOM® e o PoolLab 2.0°, verifica-se sempre se está disponível uma atualização para o PoolLab 2.0°. Em caso afirmativo, esta atualização será proposta para instalação.                                                                                                    |

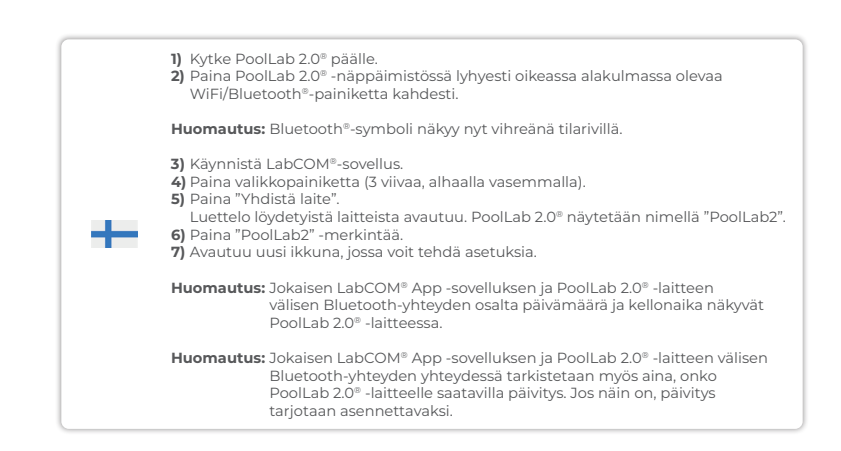

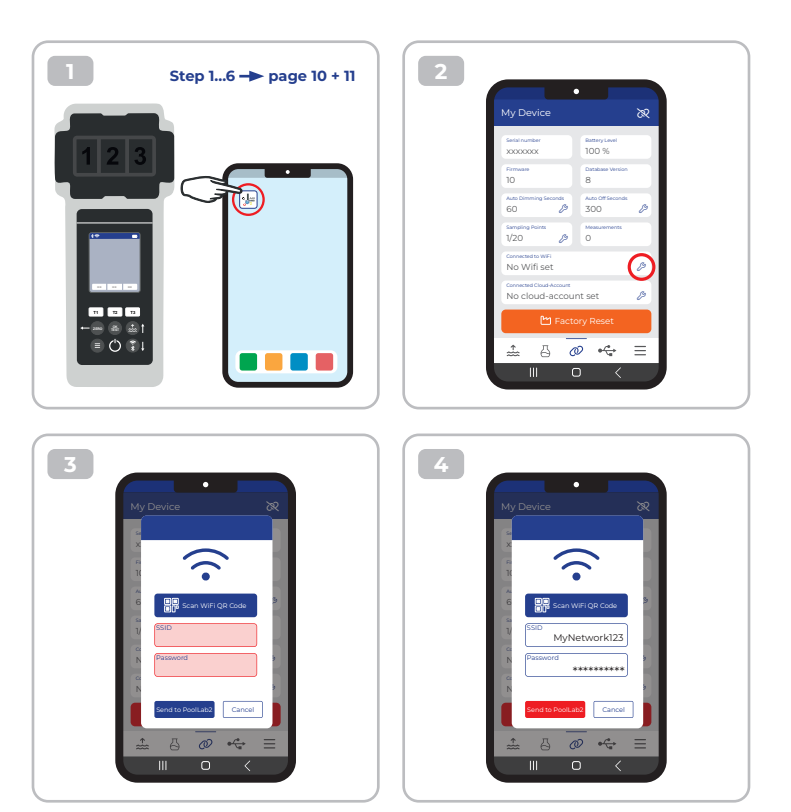

|     | To give the PoolLab 2.0® access to the Internet via WiFi, proceed as follows:                                                                                                    |
|-----|----------------------------------------------------------------------------------------------------|
|     | <ol> <li>Connect PoolLab 2.0<sup>e</sup> with the LabCOM<sup>e</sup> App (as shown on the previous pages).</li> <li>Tap the spanner next to "Connected WiFi.</li> </ol>                                                                                                    |
|     | 3) Enter the SSID (WiFi network name) and WiFi password to which the PoolLab 2.0°<br>should connect                                                                                                    |
| 210 | 4) Click on "Send to PoolLab".From this point on and provided that the WiFi network<br>is accessible and a cloud account has been set up (next step), after pressing<br>the WiFi symbol (on thePoolLab 2.0"), the measurement data are auto matically<br>trans ferred to the cloud and are thus available in the app, the software an on the<br>LabCOM <sup>®</sup> website. |
|     | Note: When a WiFi connection is established (WiFi button on the PoolLab 2.0®) is<br>also always checked whether a Update for the PoolLab 2.0® is available. If yes,<br>this is offered for installation.                                                                                                    |
|     | Da biste PoolLab 2.0® pristupili internetu putem WiFi-a, postupite na sljedeći način:                                                                                                    |
|     | <ol> <li>Povežite PoolLab 2.0° s aplikacijom LabCOM® (kao što je prikazano na<br/>prethodnim stranicama).</li> <li>Dodinstru kljuš posod. Dovraze M/Ei</li> </ol>                                                                                                    |
|     | <ul> <li>2) Dodininie kijuć poled "Povezan wiri.</li> <li>3) Unesite SSID (naziv WiFi mreže) i WiFi lozinku na koju se PoolLab 2.0® treba</li> </ul>                                                                                                    |
| *   | 4) Kliknite na "Pošalji u PoolLab". Od ovog trenutka i pod uvjetom da je WiFi mreža<br>dostupna i da je račun u oblaku postavljen (sljedeći korak), nakon pritiska na<br>simbol WiFi (na thePoolLab 2.0 <sup>®</sup> ), podaci mjerenja automatski se prenose u<br>oblak i stoga su dostupni u aplikaciji, softveru i na web stranici LabCOM <sup>®</sup> .                  |
|     | Napomena: Kada se uspostavi WiFi veza (gumb WiFi na PoolLab 2.0®), uvijek<br>se provjerava je li dostupno ažuriranje za PoolLab 2.0®. Ako da, ovo<br>se nudi za instalaciju.                                                                                                    |

 $\widehat{\cdot}$ 

|          | Για να δώσετε στο PoolLab 2.0® πρόσβαση στο Internet μέσω WiFi, προχωρήστε ως εξής:                                                                                                    |
|----------|----------------------------------------------------------------------------------------------------|
|          | <ol> <li>Συνδέστε το PoolLab 2.0<sup>®</sup> με την εφαρμογή LabCOM<sup>®</sup> App (όπως φαίνεται στις<br/>προηγούμενες σελίδες).</li> <li>Πρωτάτεις σε γλοβίζεις την έχειξα το Compared M/C</li> </ol>                                                                                                    |
|          | <ol> <li>Πατήστε το κατοί οπλα στην ενδειζή «Connected WiFi.</li> <li>Πληκτρολογήστε το SSID (όνομα δικτύου WiFi) και τον κωδικό πρόσβασης WiFi στο οποίο<br/>ποέπει να συνδεθεί το Pooli ah 2.0%</li> </ol>                                                                                                    |
|          | 4) Κάντε κλικ στο «Send to PoolLab.» από αυτό το σημείο και εφόσον το δίκτυο WiFi είναι προσβάσιμο και έχει δημιουργηθεί ένας λογαριασμός cloud (επόμενο βήμα), μετά το πάτημα του συμβόλου WiFi (στοPoolLab 2.0°), τα δεδομένα μέτρησης μεταφέρονται αυτόματα στο cloud και είναι έτσι διαθέσιμα στην εφαρμογή, το λογισμικό και στον ιστότοπο LabCOM <sup>®</sup> . |
|          | Σημείωση: Όταν εγκαθίσταται σύνδεση WiFi (κουμπί WiFi στο PoolLab 2.0 <sup>®</sup> ) ελέγχεται<br>επίσης πάντα αν είναι διαθέσιμη μια ενημέρωση για το PoolLab 2.0 <sup>®</sup> . Εάν ναι,<br>προσφέρεται για εγκατάσταση.                                                                                                    |
|          | Para dar ao PoolLab 2.0® acesso à Internet via WiFi, proceda da seguinte forma:                                                                                                    |
|          | <ol> <li>Ligar o PoolLab 2.0<sup>®</sup> à aplicação LabCOM<sup>®</sup> (como indicado nas páginas<br/>anteriores)</li> </ol>                                                                                                    |
|          | 2) Tocar na chave inglesa ao lado de "WiEi ligado"                                                                                                    |
|          | 3) Introduzir o SSID (nome da rede WiEi) e a palavra-passe WiEi a que o                                                                                                    |
|          | PoolLab 2.0° se deve ligar.                                                                                                    |
| (m)      | 4) Clicar em "Enviar para o PoolLab". A partir deste momento, e desde que a rede                                                                                                    |
| <b>e</b> | WiFi esteja acessível e que tenha sido criada uma conta na nuvem (passo                                                                                                    |
|          | seguinte), depois de premir o símbolo WiFi (no PoolLab 2.0®), os dados de                                                                                                    |
|          | medição são transferidos automaticamente para a nuvem e ficam assim                                                                                                    |
|          | disponíveis na aplicação, no sortware e no sitio vved LabCOM <sup>2</sup> .                                                                                                    |
|          | Nota: Quando é estabelecida uma ligação WiFi (botão WiFi no PoolLab 2.0®)                                                                                                    |
|          | também é sempre verificado se está disponível uma atualização para o                                                                                                    |
|          | PoolLab 2.0®. Em caso afirmativo, esta é proposta para instalação.                                                                                                    |
|          |                                                                                                    |

 $\widehat{\mathbf{\cdot}}$ 

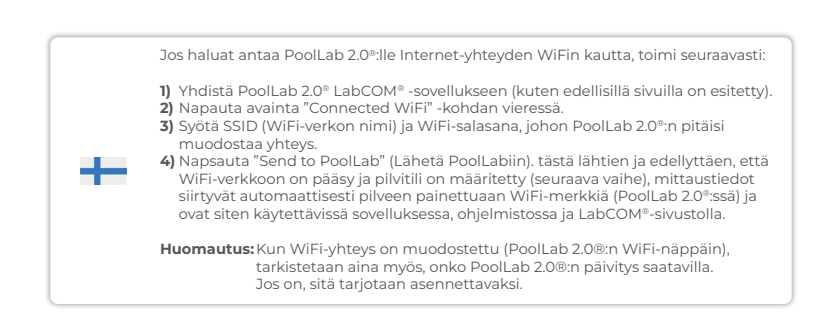

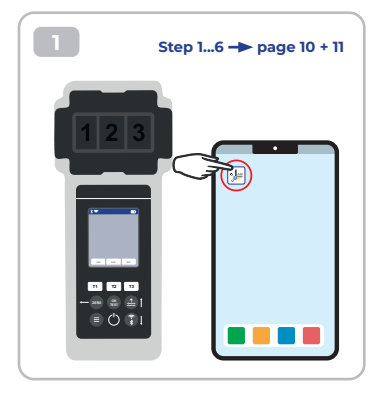

| My Device                                   | x                         |
|---------------------------------------------|---------------------------|
| Serial number<br>XXXXXXXXX                  | Battery Level<br>100 %    |
| Firmware<br>10                              | Database Vention<br>8     |
| Auto Dimming Seconds<br>60 D                | Auto Off Seconds<br>300 🌮 |
| Sampling Points<br>1/20                     | Measurements<br>O         |
| Connected to WIFi<br>No Wifi set            | ø                         |
| Connected Cloud Account<br>No cloud-accourt | nt set 🖉                  |
| 🖿 Facto                                     | ry Reset                  |
| ± 6 ø                                       | > + ∈                     |

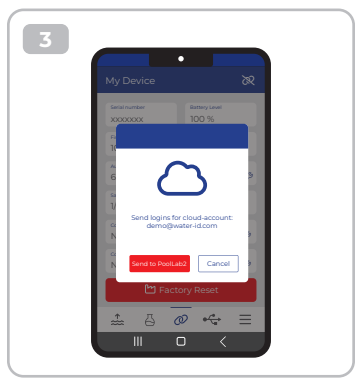

| To give PoolLab 2.0® access to the cloud already created in the LabCOM® app, proceed as follows:                                                                                                    |
|----------------------------------------------------------------------------------------------------|
| <ol> <li>Connect PoolLab 2.0<sup>®</sup> with the LabCOM<sup>®</sup> App (as shown on the previous pages).</li> <li>Tap the spanner next to "Connected Cloud Account".</li> </ol>                                                                                                    |
| Note: If a cloud account has not yet been created in the LabCOM® app, you will be<br>asked whether an account should be created.Only a cloud account that has been<br>created and is active in the LabCOM® app can be transferred to PoolLab 2.0.                                                                                                    |
| 3) Tap on "Send to PoolLab".                                                                                                    |
| From this point on and provided that Wifi has been set up on the PoolLab 2.0 <sup>®</sup> (see previous page) and the WiFi network is accessible, after pressing the WiFi icon (onthe PoolLab 2.0 <sup>®</sup> ) the measurement data will automatically be transferred to the cloud and will thus be available in the app, the software and on the LabCOM website. |
| Da biste PoolLab 2.0° dali pristup oblaku koji je već stvoren u aplikaciji LabCOM®,<br>postupite na sljedeći način:                                                                                                    |
| <ol> <li>Povežite PoolLab 2.0° s aplikacijom LabCOM® (kao što je prikazano na<br/>prethodnim stranicama).</li> <li>Dodirnite ključ pored "Povezani račun u oblaku".</li> </ol>                                                                                                    |
| <br>Napomena: Ako račun u oblaku još nije kreiran u aplikaciji LabCOM®, bit ćete<br>upitani treba li se kreirati račun. Samo račun u oblaku koji je kreiran i<br>aktivan u aplikaciji LabCOM® može se prenijeti u PoolLab 2.0 .                                                                                                    |
| 3) Dodirnite "Pošalji u PoolLab".                                                                                                    |
| Od ovog trenutka i pod uvjetom da je Wifi postavljen na PoolLab 2.0® (pogledajte<br>prethodnu stranicu) i da je WiFi mreža dostupna, nakon pritiska na ikonu WiFi (na<br>PoolLab 2.0®) podaci mjerenja automatski će se prenijeti u oblak te će stoga biti<br>dostupni u aplikaciji, softveru i na web stranici LabCOM.                                             |

|   | Για να δώσετε στο PoolLab 2.0 <sup>®</sup> πρόσβαση στο cloud που έχει ήδη δημιουργηθεί στην<br>εφαρμογή LabCOM <sup>®</sup> , προχωρήστε ως εξής:                                                                                                    |
|---|----------------------------------------------------------------------------------------------------|
|   | <ol> <li>Συνδέστε το PoolLab 2.0<sup>®</sup> με την εφαρμογή LabCOM<sup>®</sup> (όπως φαίνεται στις προηγούμενες<br/>σελίδες).</li> <li>Πατήστε το κλειδί δίπλα στο «Connected Cloud Account» (Συνδεδεμένος λογαριασμός<br/>cloud).</li> </ol>                                                                                                    |
|   | Σημείωση: Εάν δεν έχει δημιουργηθεί ακόμη λογαριασμός cloud στην εφαρμογή LabCOM®,<br>θα ερωτηθείτε εάν πρέπει να δημιουργηθεί λογαριασμός. μόνο ένας λογαριασμός<br>cloud που έχει δημιουργηθεί και είναι ενεργός στην εφαρμογή LabCOM® μπορεί να<br>μεταφερθεί στο PoolLab 2.0®.                                                                   |
|   | <ol> <li>Πατήστε το κουμπί «Αποστολή στο PoolLab».</li> </ol>                                                                                                    |
|   | Από αυτό το σημείο και εφόσον έχει ρυθμιστεί το Wifi στο PoolLab 2.0° (βλ. προηγούμενη<br>σελίδα) και το δίκτυο WiFi είναι προσβάσιμο, μετά το πάτημα του εικονιδίου WiFi (στο<br>PoolLab 2.0°) τα δεδομένα μέτρησης θα μεταφερθούν αυτόματα στο cloud και έτσι θα<br>είναι διαθέσιμα στην εφαρμογή, στο λογισμικό και στον ιστότοπο LabCOM.         |
|   | Para dar acesso ao PoolLab 2.0® à nuvem já criada na aplicação LabCOM®, proceda<br>da seguinte forma:                                                                                                    |
|   | <ol> <li>Ligar o PoolLab 2.0<sup>®</sup> à aplicação LabCOM<sup>®</sup> (como indicado nas páginas<br/>anteriores).</li> <li>Tocar na chave inglesa ao lado de "Conta de nuvem ligada".</li> </ol>                                                                                                    |
| ¢ | Nota: Se ainda não tiver sido criada uma conta na nuvem na aplicação LabCOM®,<br>ser-Ihe-á perguntado se deve ser criada uma conta. Só uma conta na nuvem<br>que tenha sido criada e esteja ativa na aplicação LabCOM® pode ser<br>transferida para o PoolLab 2.0.                                                                                   |
|   | 3) Toque em "Enviar para o PoolLab".                                                                                                    |
|   | A partir deste momento, e desde que o Wifi tenha sido configurado no PoolLab 2.0®<br>(ver página anterior) e que a rede WiFi esteja acessível, após premir o ícone WiFi<br>(no PoolLab 2.0®), os dados de medição serão automaticamente transferidos para<br>a nuvem e estarão assim disponíveis na aplicação, no software e no sítio Web<br>LabCOM. |

 $\mathcal{r}$ 

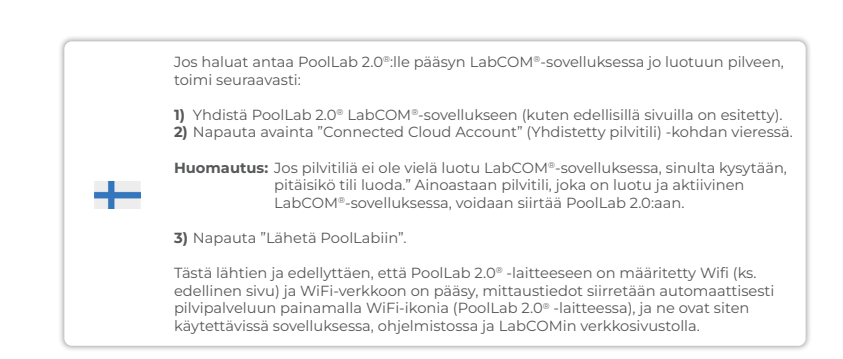

Transfer sampling points | Prijenos mjesta uzorkovanja | Σημεία δειγματοληψίας μεταφοράς | Transferir pontos de amostragem | Näytteenottopaikkojen siirto

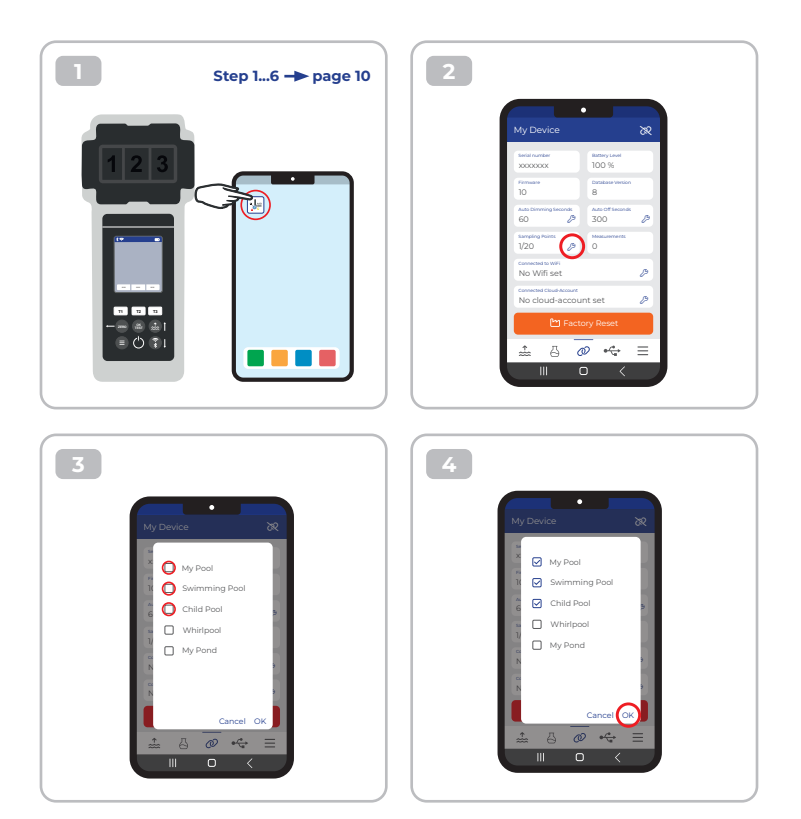

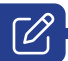

|  | Measurement sources can be stored on the PoolLab 2.0 <sup>®</sup> in order to assign the measurement results to these measurement sources.<br>To store measurement sources on the PoolLab 2.0 <sup>®</sup> , proceed as follows:                                                                                                    |
|--|----------------------------------------------------------------------------------------------------|
|  | <ol> <li>Connect PoolLab 2.0<sup>®</sup> with the LabCOM<sup>®</sup> App (as shown on the previous pages)</li> <li>Tap the spanner next to "Sampling Points".</li> <li>The "Sampling Points" list that appears corresponds to the measurement sources individually stored in the LabCOM<sup>®</sup> app.</li> <li>Check the box for max. 20 measuring sources to be transferred to PoolLab 2.0<sup>®</sup>.</li> <li>Tap OK.</li> </ol>                      |
|  | From this point on the PoolLab 2.0® can be used via the Sampling Point button<br>or via the menu to select the measurement source under which the following<br>measurements are to be saved.                                                                                                    |
|  | Note: If Sampling Points are transferred to PoolLab 2.0 <sup>®</sup> before the cloud account is set to the PoolLab 2.0 <sup>®</sup> is set up (see previous page), the sampling points have to be set up the cloud on the PoolLab 2.0 <sup>®</sup> again.                                                                                                    |
|  | Note: If the cloud has already been set up on the PoolLab 2.0 <sup>®</sup> and a WiFi<br>connection has also been set upconnection has been set up on the<br>PoolLab 2.0 <sup>®</sup> , after transferring the sampling points on the PoolLab 2.0 <sup>®</sup> ,<br>the WiFi button must be pressed once to activate the to synchronise the<br>transmitted sampling points with the cloud.                                                                   |
|  | Izvori mjerenja mogu se pohraniti na PoolLab 2.0® kako bi se rezultati mjerenja<br>dodijelili tim izvorima mjerenja.<br>Za pohranjivanje izvora mjerenja na PoolLab 2.0®, postupite na sljedeći način:                                                                                                    |
|  | <ol> <li>Povežite PoolLab 2.0<sup>®</sup> s aplikacijom LabCOM<sup>®</sup> (kao što je prikazano na<br/>prethodnim stranicama)</li> <li>Dodirnite ključ pored "Točke uzorkovanja".</li> <li>Popis "Točaka uzorkovanja" koji se pojavljuje odgovara izvorima mjerenja<br/>pojedinačno pohranjenim u aplikaciji LabCOM<sup>®</sup>.</li> <li>Označite okvir za max. 20 mjernih izvora za prijenos u PoolLab 2.0<sup>®</sup>.</li> <li>Dodirnite OK.</li> </ol> |
|  | Od ove točke nadalje PoolLab 2.0® se može koristiti putem gumba Sampling Point<br>ili putem izbornika za odabir izvora mjerenja pod kojim će se spremiti sljedeća<br>mjerenja.                                                                                                    |
|  | Napomena: Ako se točke uzorkovanja prenesu u PoolLab 2.0® prije nego što se<br>račun u oblaku postavi na PoolLab 2.0® (pogledajte prethodnu stranicu),<br>točke uzorkovanja moraju se ponovno postaviti u oblak na PoolLab 2.0®.                                                                                                    |
|  | Napomena: Ako je oblak već postavljen na PoolLab 2.0® i WiFi veza je također<br>postavljena, veza je postavljena na PoolLab 2.0®, nakon prijenosa točaka<br>uzorkovanja na PoolLab 2.0®, WiFi gumb mora biti pritisnuti jednom za<br>aktiviranje za sinkronizaciju prenesenih točaka uzorkovanja s oblakom.                                                                                                    |

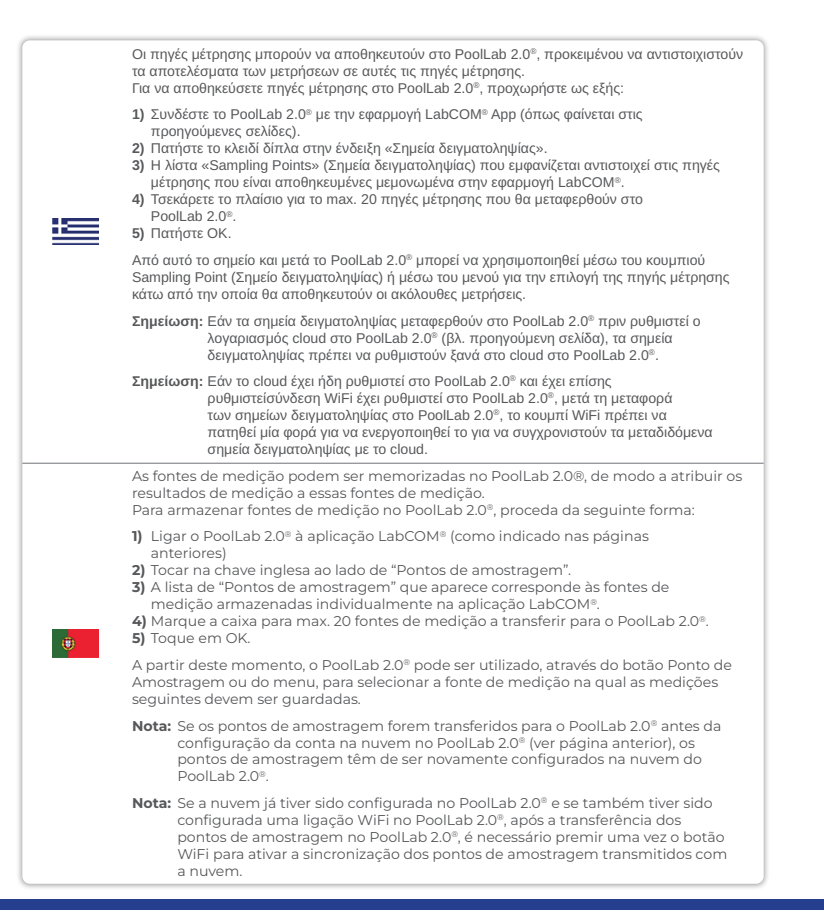

| Mittauslähteet voidaan tallentaa PoolLab 2.0® -laitteeseen, jotta mittaustulokset<br>voidaan kohdistaa näihin mittauslähteisiin.<br>Voit tallentaa mittauslähteet PoolLab 2.0® -laitteeseen seuraavasti:                                                                                                    |
|----------------------------------------------------------------------------------------------------|
| <ol> <li>Yhdistä PoolLab 2.0° LabCOM® App -sovellukseen (kuten edellisillä sivuilla on<br/>esitetty).</li> <li>Napauta "Näytteenottopisteet" -kohdan vieressä olevaa avainta.</li> <li>Esiin tuleva "Näytteenottopisteet"-luettelo vastaa LabCOM®-sovellukseen erikseen<br/>tallennettuja mittauslähteitä.</li> <li>Merkitse valintaruutu max. 20 mittauslähdettä, jotka siirretään PoolLab 2.0°<br/>-ohjelmaan.</li> <li>Napauta OK.</li> </ol> |
| Tästä eteenpäin PoolLab 2.0®:ssa voidaan valita näytteenottopistepainikkeen tai<br>valikon kautta mittalähde, jonka alle seuraavat mittaukset tallennetaan.                                                                                                    |
| Huomautus: Jos näytteenottopisteet siirretään PoolLab 2.0®:ään ennen kuin pilvitili<br>on asetettu PoolLab 2.0®:een (ks. edellinen sivu), näytteenottopisteet on<br>asetettava pilvipalveluun PoolLab 2.0®:ssä uudelleen.                                                                                                    |
| Huomautus: Jos pilvi on jo määritetty PoolLab 2.0° -laitteeseen ja jos PoolLab 2.0°<br>-laitteeseen on määritetty myös WiFi-yhteys, näytteenottopisteiden<br>siirron jälkeen PoolLab 2.0° -laitteeseen on painettava WiFi-näppäintä<br>kerran, jotta siirrettyjen näytteenottopisteiden synkronointi pilven<br>kanssa aktivoituu.                                                                                                    |

Ø

#### Send measurements to the cloud | Pošalji mjerenja u oblak | Αποστολή μετρήσεων στο cloud | Enviar medições para a nuvem | Lähetä mittaukset pilveen

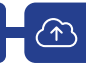

| R | Sending measurements to the cloud:                                                                                                    |
|---|----------------------------------------------------------------------------------------------------|
|   | Note: After setting up the cloud and the WiFi connection (see page 15).                                                                                                    |
|   | After completing a measurement, press the WiFi button 1x. This causes the PoolLab 2.0 $^{\circ}$ to send all current data to the cloud and synchronises the app with the device.                                                                                      |
|   | <ol> <li>If you see the PoolLab 2.0<sup>®</sup> and a mobile phone on the screen, after pressing the<br/>WiFi button, you are not yet connected to the WiFi. Make sure that you connect to<br/>both the cloud and the WiFi via the LabCOM<sup>®</sup> app.</li> </ol> |
|   | 2) Error message 401<br>If the SSID or password is entered incorrectly (in the LabCOM® App), the error<br>message 401 is displayed. Please make sure that all details are entered correctly,<br>including upper and lower case.                                       |
|   | Slanje mjerenja u oblak:                                                                                                    |
|   | Napomena: Nakon postavljanja oblaka i WiFi veze (vidi stranicu 15).                                                                                                    |
|   | Nakon završetka mjerenja, 1x pritisnite tipku WiFi. To uzrokuje da PoolLab 2.0° šalje<br>sve trenutne podatke u oblak i sinkronizira aplikaciju s uređajem.                                                                                                    |
|   | <ol> <li>Ako vidite PoolLab 2.0<sup>®</sup> i mobilni telefon na ekranu, nakon pritiska na gumb WiFi,<br/>još niste spojeni na WiFi. Provjerite jeste li se povezali i na oblak i na WiFi putem<br/>aplikacije LabCOM<sup>®</sup>.</li> </ol>                         |
|   | 2) Poruka o pogrešci 401<br>Ako su SSID ili lozinka uneseni netočno (u aplikaciji LabCOM®), prikazuje se<br>poruka o pogrešci 401. Provjerite jesu li svi podaci ispravno uneseni, uključujući<br>velika i mala slova.                                                |

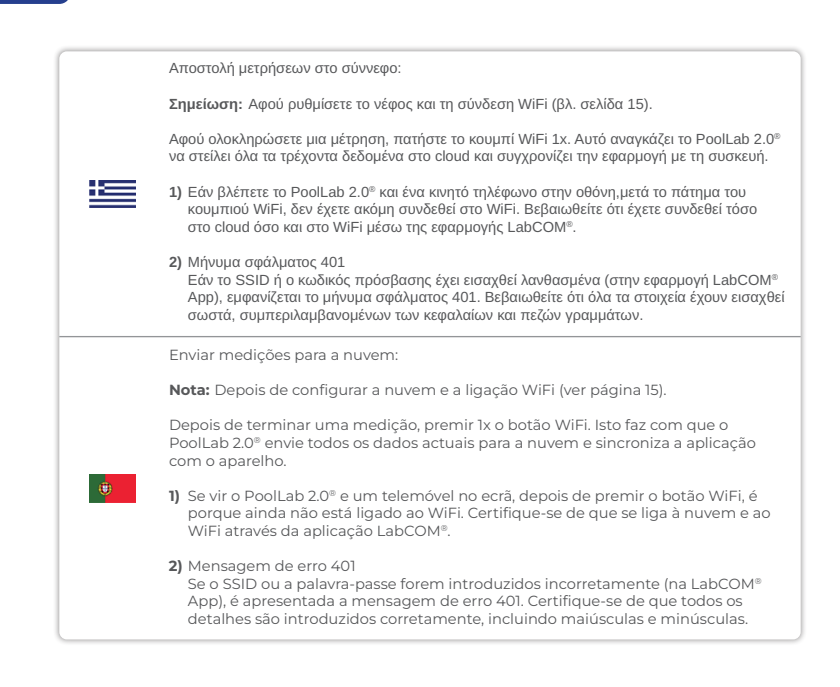

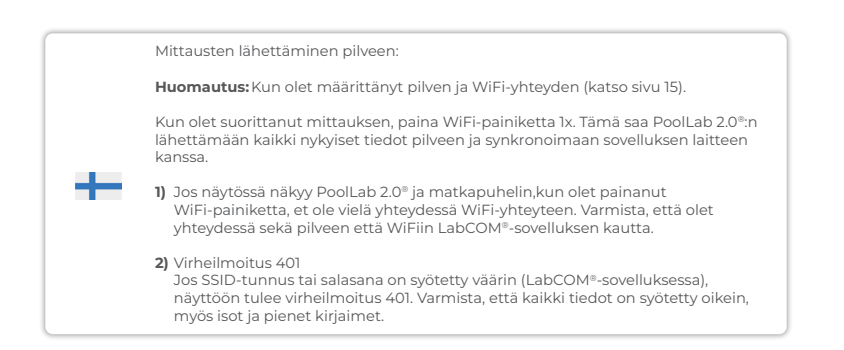

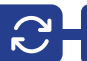

|  | Updates are possible via Bluetooth® and WiFi:                                                                                                    |
|--|----------------------------------------------------------------------------------------------------|
|  | <ol> <li>Bluetooth®         As soon as the LabCOM® app has been successfully connected to the         PoolLab 2.0®, new updates are automatically displayed if they are available.         The update process usually takes more than 10 minutes.</li> </ol>                        |
|  | Attention: If the PoolLab 2.0 <sup>®</sup> screen goes blank while an update is running, the<br>update is cancelled and must be restarted.                                                                                                    |
|  | 2) WiFi<br>As soon as WiFi has been successfully set up on the PrimeLab 2.0 <sup>®</sup> , updates can<br>be carried out via WiFi. New updates are offered automatically as soon as they are<br>available. The update process usually takes about 2 minutes.                        |
|  | Ažuriranja su moguća putem Bluetooth® i WiFi:                                                                                                    |
|  | <ol> <li>Bluetooth®<br/>Čim se aplikacija LabCOM® uspješno poveže s PoolLab 2.0®, nova ažuriranja se<br/>automatski prikazuju ako su dostupna. Proces ažuriranja obično traje više od<br/>10 minuta.</li> </ol>                                                                     |
|  | Pažnja: Ako se zaslon PoolLab 2.0® isprazni dok je ažuriranje u tijeku, ažuriranje je<br>poništeno i mora se ponovno pokrenuti.                                                                                                    |
|  | 2) WiFi<br>Čim se WiFi uspješno postavi na PrimeLab 2.0®, ažuriranja se mogu izvršiti putem<br>WiFi-a. Nova ažuriranja nude se automatski čim postanu dostupna. Proces<br>ažuriranja obično traje oko 2 minute.                                                                     |
|  | Οι ενημερώσεις είναι δυνατές μέσω Bluetooth® και WiFi:                                                                                                    |
|  | <ol> <li>Bluetooth®</li> <li>Mόλις η εφαρμογή LabCOM® συνδεθεί επιτυχώς με το PoolLab 2.0®, εμφανίζονται<br/>αυτόματα οι νέες ενημερώσεις, εφόσον είναι διαθέσιμες. Η διαδικασία ενημέρωσης διαρκεί<br/>συνήθως περισσότερο από 10 λεπτά.</li> </ol>                                |
|  | Προσέξτε: Εάν η οθόνη του PoolLab 2.0° σβήσει ενώ εκτελείται μια ενημέρωση, η ενημέρωση<br>ν ακυρώνεται και πρέπει να γίνει επανεκκίνηση.                                                                                                    |
|  | 2) WiFi<br>Από τη στιγμή που το WiFi έχει ρυθμιστεί επιτυχώς στο PrimeLab 2.0 <sup>®</sup> , οι ενημερώσεις<br>μπορούν να πραγματοποιηθούν μέσω WiFi. Οι νέες ενημερώσεις προσφέρονται αυτόματα<br>μόλις είναι διαθέσιμες. Η διαδικασία ενημέρωσης διαρκεί συνήθως περίπου 2 λεπτά. |

|     | As actualizações são possíveis através de Bluetooth® e WiFi:                                                                                                    |
|-----|----------------------------------------------------------------------------------------------------|
|     | <ol> <li>Bluetooth®         Assim que a aplicação LabCOM® for ligada com sucesso ao PoolLab 2.0®, as novas<br/>actualizações são automaticamente apresentadas, se estiverem disponíveis.         O processo de atualização demora normalmente mais de 10 minutos.     </li> </ol>                                          |
| (U) | Atenção: Se o ecrã do PoolLab 2.0º ficar em branco durante a execução de uma<br>atualização, a atualização é cancelada e deve ser reiniciada.                                                                                                    |
|     | 2) WiFi<br>A partir do momento em que o PrimeLab 2.0 <sup>®</sup> tenha sido instalado com êxito<br>no WiFi, as actualizações podem ser efectuadas via WiFi. As novas actualizações<br>são oferecidas automaticamente assim que estiverem disponíveis. O processo de<br>atualização demora normalmente cerca de 2 minutos. |
|     | Päivitykset ovat mahdollisia Bluetooth®:n ja WiFin kautta:                                                                                                    |
|     | <ol> <li>Bluetooth®<br/>Heti kun LabCOM®-sovellus on yhdistetty onnistuneesti PoolLab 2.0®:een, uudet<br/>päivitykset näytetään automaattisesti, jos niitä on saatavilla. Päivitysprosessi<br/>kestää yleensä yli 10 minuuttia.</li> </ol>                                                                                 |
| -   | Huomautus: Jos PoolLab 2.0° -näyttö tyhjenee päivityksen ollessa käynnissä, päivitys<br>peruuntuu ja se on käynnistettävä uudelleen.                                                                                                    |
|     | 2) WiFi<br>Heti kun WiFi on onnistuneesti otettu käyttöön PrimeLab 2.0° -laitteessa,                                                                                                    |

Heti kun WiFi on onnistuneesti otettu käyttöön PrimeLab 2.0° -laitteessa, päivitykset voidaan suorittaa WiFi:n kautta. Uusia päivityksiä tarjotaan automaattisesti heti, kun ne ovat saatavilla. Päivitysprosessi kestää yleensä noin 2 minuuttia.

| Notes: |
|--------|
|        |
|        |
|        |
|        |
|        |
|        |
|        |
|        |
|        |
|        |
|        |
|        |
|        |

| Notes: |  |
|--------|--|
|        |  |
|        |  |
|        |  |
|        |  |
|        |  |
|        |  |
|        |  |
|        |  |
|        |  |
|        |  |
|        |  |
|        |  |

CONTACT: INFO@WATER-ID.COM

# **Certificate of Compliance**

We hereby certify that the device

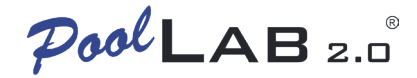

with it's serial number as stated below, has passed intensive visual and technical checks as part of our QM documentation. We confirm the device got factory-calibrated.

Water-i.d.® GmbH (Germany)

Andreas Hock, Managing Director Water–i.d.® GmbH | Daimlerstr. 20 76344 Eggenstein | Germany

## S/N Manufacturing date

Water-i.d.® is certified according to ISO 9001:2015